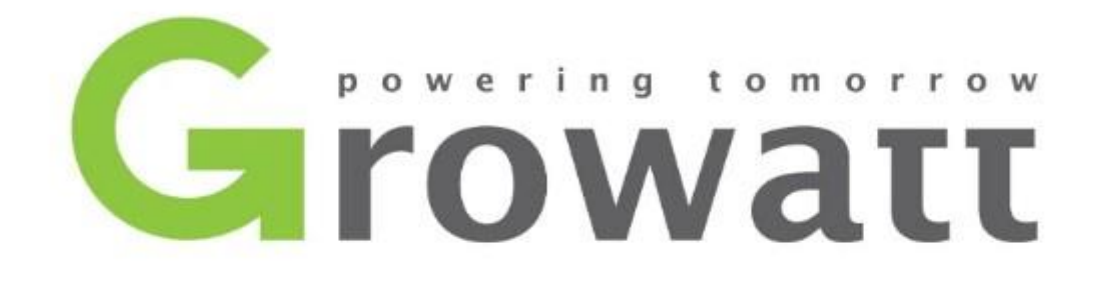

# Installatie handleiding

### Stap 1: Download de Shinephone App

- 1. Ga naar de Appstore voor Iphone of Google Play voor Android.
- 2. Zoek in de zoekbalk naar 'Shinephone'.
- 3. Druk op download knop bij de Shinephone app.

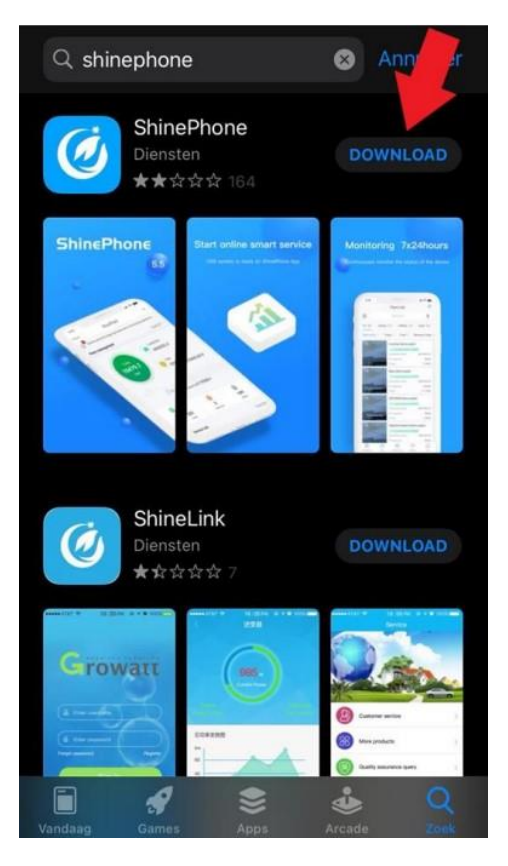

### Stap 2: Shinelan en Shinelan-X Registreren

Om te starten met het registeren van de nieuwe installatie klinkt u in het beginscherm op 'Registeren'.

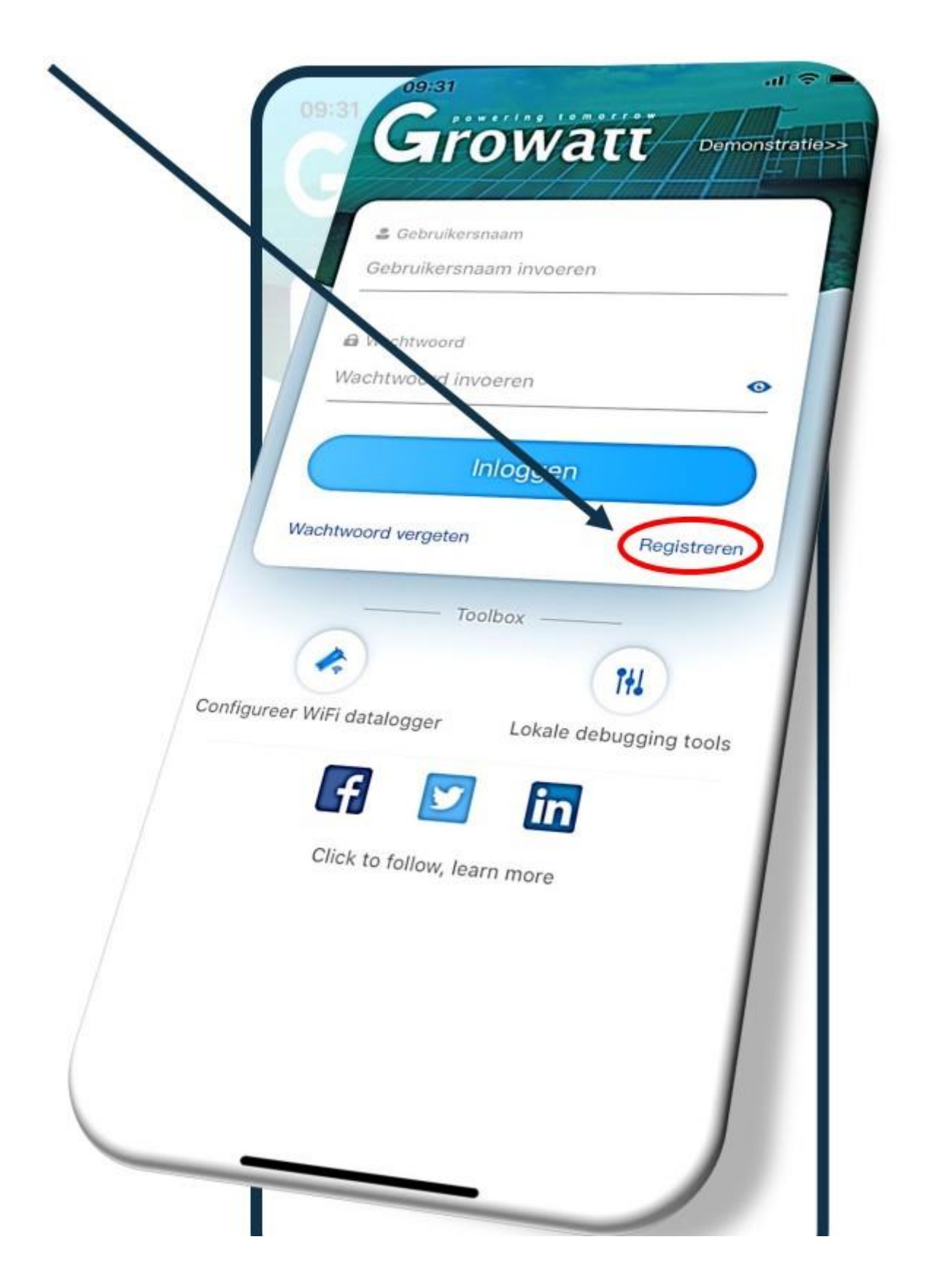

## Stap 3: Registreren Eindklant

Vul de gevraagde gegevens in:

- Land: Nederlands
- Gebruikersnaam: maak hier een gebruikersnaam aan.
- Wachtwoord: maak hier een wachtwoord aan. Met bovenstaande gebruikersnaam en dit wachtwoord krijgt u toegang tot uw systeem via server.growatt.com of de Shinephone App (IOS) of (Android).
- Installatiecode: de code (CCYZ2). Dit nummer kunt u terugvinden tussen de haakjes '()' achter uw naam wanneer u in OSS bent ingelogd.

LET OP! Als u de installatiecode niet correct invult, wordt de nieuwe installatie <u>NIET</u> gekoppeld aan uw OSS installateurs-account.

| 09:31 of 🗢 💻                              |   |
|-------------------------------------------|---|
| Chowlen Vorige Registreren                |   |
| Current server address:server.growatt.com | . |
| + 😔 Land Netherlands                      |   |
| * 🝰 Gebruikersnaam 4BLUE HANDLEIDING      |   |
| * 🗟 Wachtwoord                            |   |
| B Wachtwoord     herhalen     ••••••      |   |
| C Telefoon 0242042090                     |   |
| * 🖾 Email sales@4blue.nl                  |   |
| I Installatiecode Voer installatiecode in | 1 |
| Ga akkoord met de gebruikersovereenkomst  |   |
| Registreren                               |   |
|                                           |   |
|                                           |   |
|                                           |   |
|                                           |   |
|                                           |   |
|                                           |   |
|                                           |   |
|                                           |   |

## Stap 4: Plant aanmaken/installatie toevoegen

Vul de gevraagde gegevens in:

- Naam installatie: vul de naam van de installatie in.
- Adres van de installatie: kies voor 'Gebruik kaart' en registreer het adres door deze in te vullen in de zoekbalk of klik op 'Automatisch' voor een automatische invulling.
- Tijdzone: kies GMT +1 voor wintertijd en GMT +2 voor zomertijd.
- PV-capaciteit (W): is het totaalvermogen van het systeem (in watt).
- Plant type: selecteer particulier system.
- Valuta: EUR

|          |                     | all v and                              | .iii 🗢    |
|----------|---------------------|----------------------------------------|-----------|
|          | Van                 | Installatie toevoegen                  | Overslaa  |
|          | • Naan              | n installatie 4BLUEHANDLEIDING         | 9         |
|          | Datum               | installatie 2020-01-01                 | [::::]    |
|          | Adres van           | de installatie                         |           |
|          | Netherlands         | Wijchop                                | landmatig |
|          | Bijsterhuizen-      | Zuid                                   | Ť         |
|          | 5.725               | <ul> <li>✓ 51.80917</li> </ul>         | ~         |
|          | Tijdzone            | +2                                     | .         |
| /.       | PV-capaciteit/W/    | 4200                                   |           |
| /.       | Plant type          | 4200                                   |           |
| 0        | Particulier systeem |                                        |           |
|          | (Onhai              | ammercieel systeem Grandgebonden syste | rem .     |
| Valu     | ta                  | eerd op 1kWh energieproductie)         |           |
| Afha     |                     | EUR                                    | ~         |
| installa | tie V-              | een afbeeld mites i                    |           |
|          |                     | toe te voegen                          |           |
|          |                     |                                        |           |
|          | Installatie to      | evoegen                                |           |
| /        |                     |                                        |           |
|          |                     |                                        |           |
|          |                     |                                        |           |

## Stap 5: Shinewifi (S) (X) toevoegen

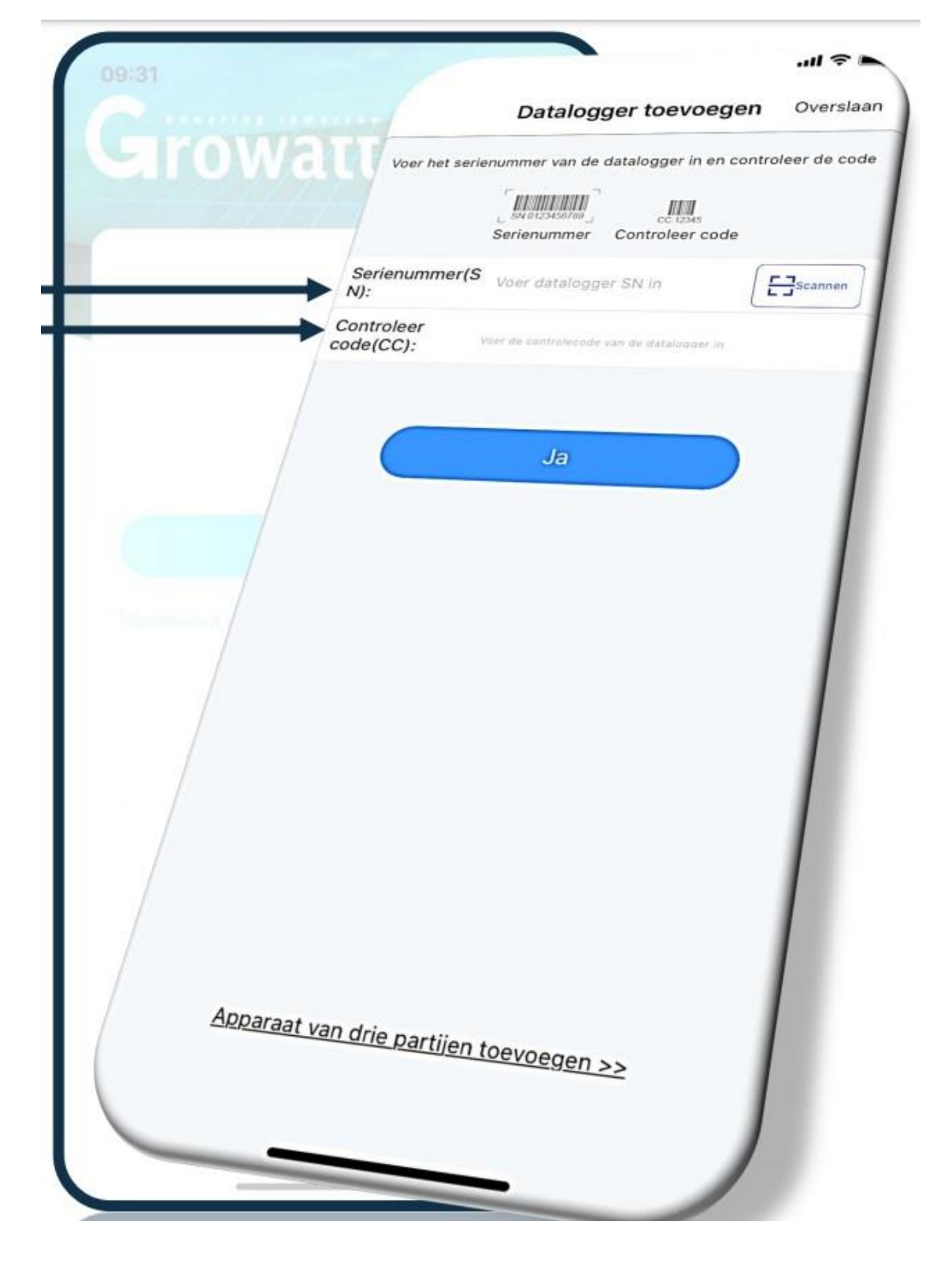

Vul nu het serienummer en de check-code in van de Shine-LAN (X) en druk op JA.

## Stap 6: Status LED-lampjes

Om te weten of de Growatt ShineLANstick op de juiste wijze is geïnstalleerd dient men de status van de LED-lampjes op de stick te bekijken.

De ShineLAnmodule beschikt over 1 LED-lampje welke op verschillende manieren blauw kan knipperen.

- 1. Aan (de stick is aan het installeren).
- 2. Rustig knipperen met een interval van 1 seconde (verbonden).
- 3. Uit (geen verbinding of verbinding verloren).
- 4. Snel knipperen (de stick heeft connectie met de omvormer maar is niet verbonden met de ShineLAN- box

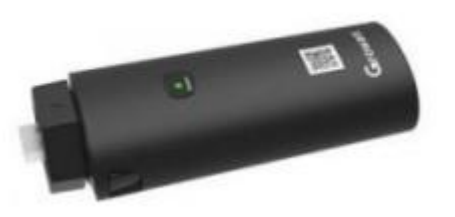

Kloppen de lampjes op de ShineLAN-stick? Dan is de ShineLAN-module op de juiste wijze geïnstalleerd!

## **INSTALLATIE GESLAAGD!**

Voor het onderhoud van de omvormer dient u eenmaal per jaar de omvormer middels de aan/uitknop aan de onderzijde (links) uit en daarna weer aan te zetten Zie afbeelding.

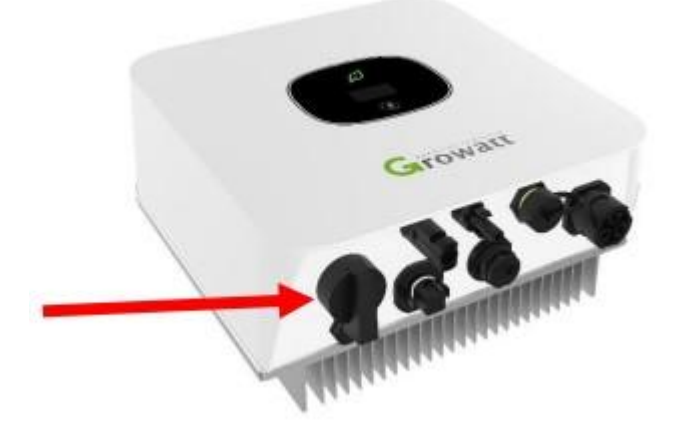

### Stap 7: Monitoring via de Shinephone APP – Dashboard

#### DASHBOARD

- 01. Opgewekte Watt op dit moment.
- 02. Opgewekte kWh vandaag
- 03. Opgewekte kWh deze maand
- 04. Geschatte geldbesparing sinds deze maand.
- 05. Totaal opgewekte kWh
- 06. Geschatte geldbesparing sinds

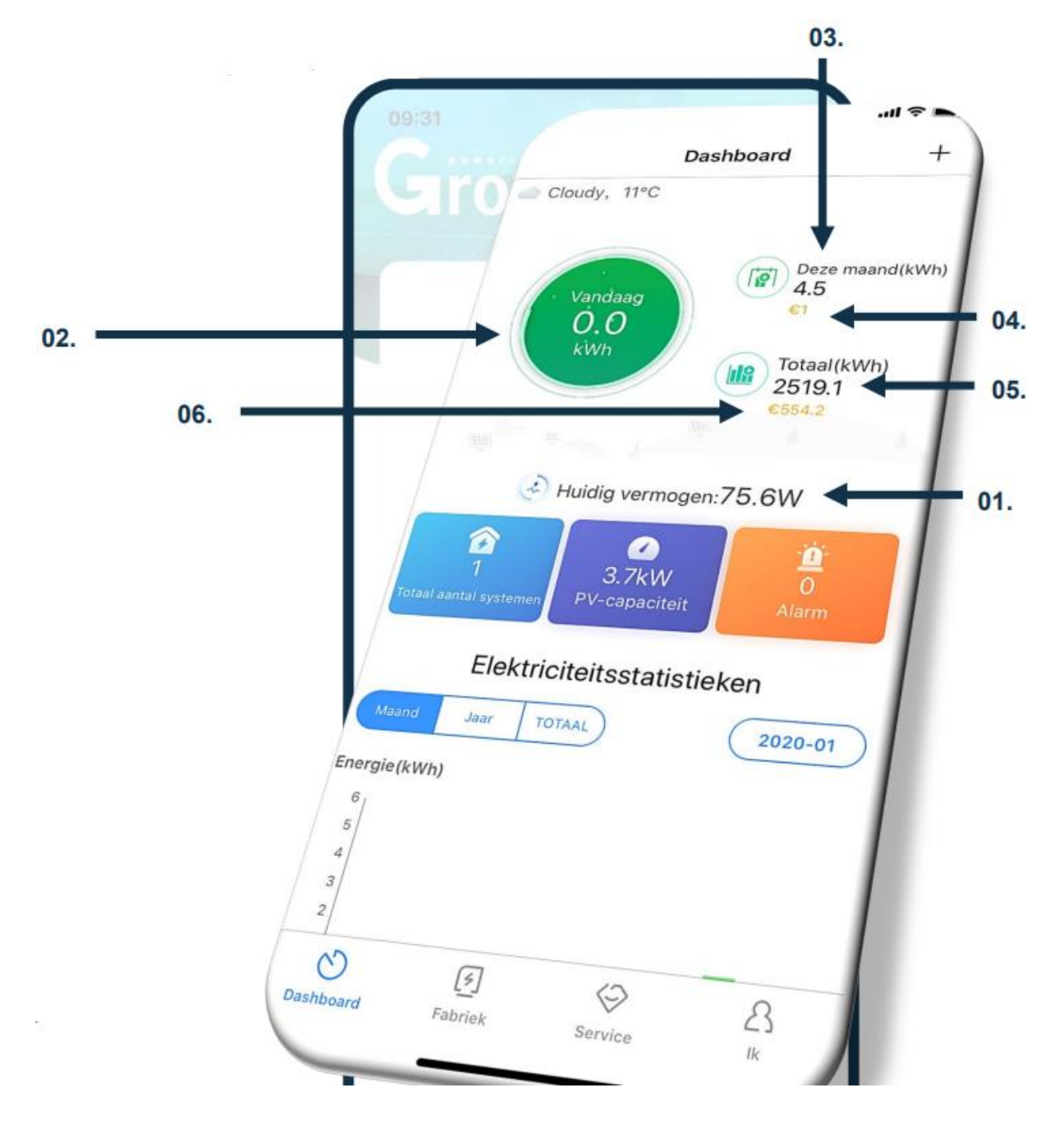

## Stap 8: Monitoring via Shinephone APP – Fabriek (plant)

Klik in het beginscherm op 'fabriek' om op onderstaand scherm te komen.

- 01. Opgewekte kWh deze maand.
- 02. Opgewekte kWh vandaag.
- 03. Opgewekte Watt op dit moment.
- 04. Geschatte geldbesparing sinds installatie.

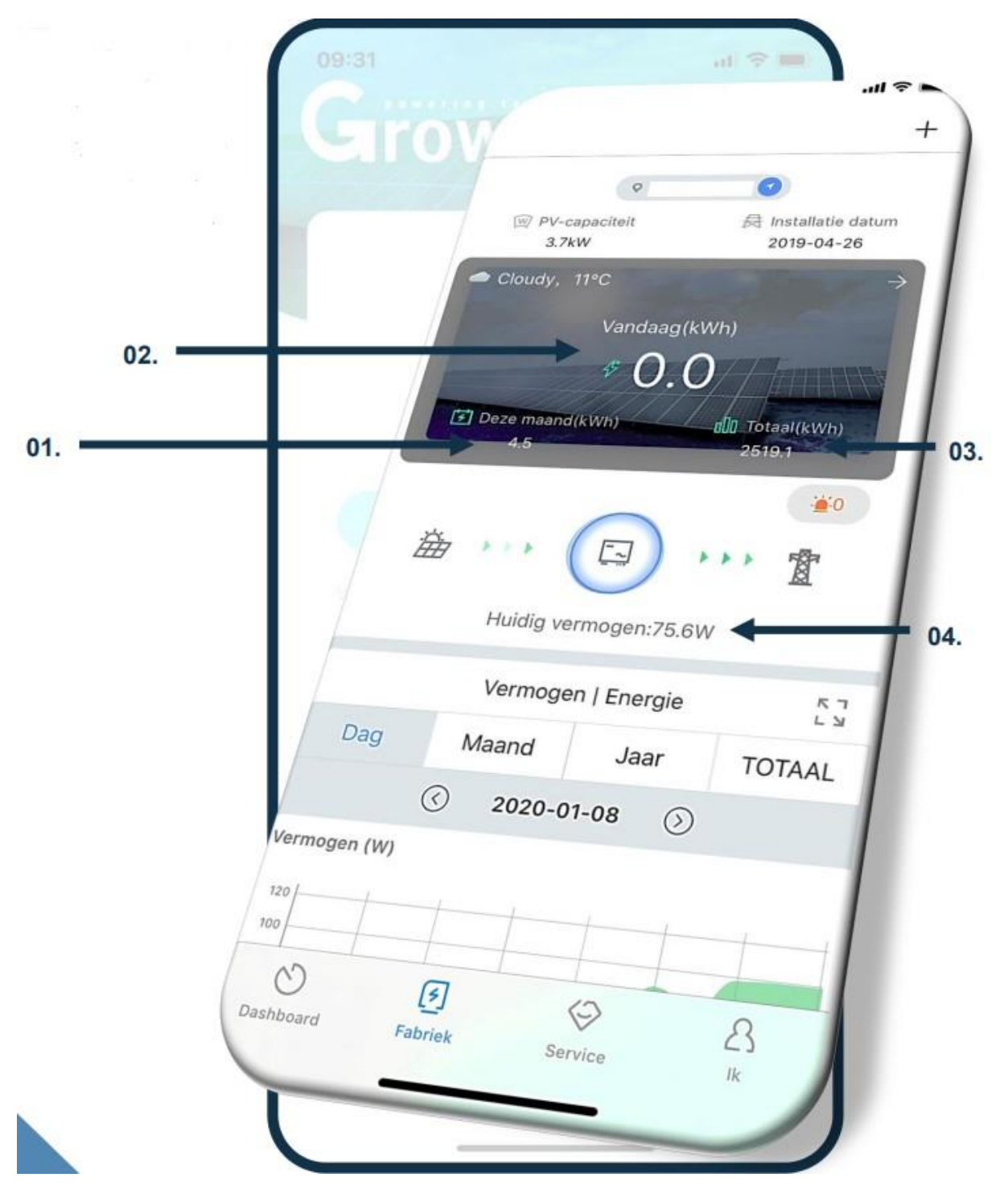

## Stap 9: Monitoring via Shinephone APP – plantgegevens wijzigen.

Klik in het beginscherm op 'Fabriek' om op onderstaand scherm te komen.

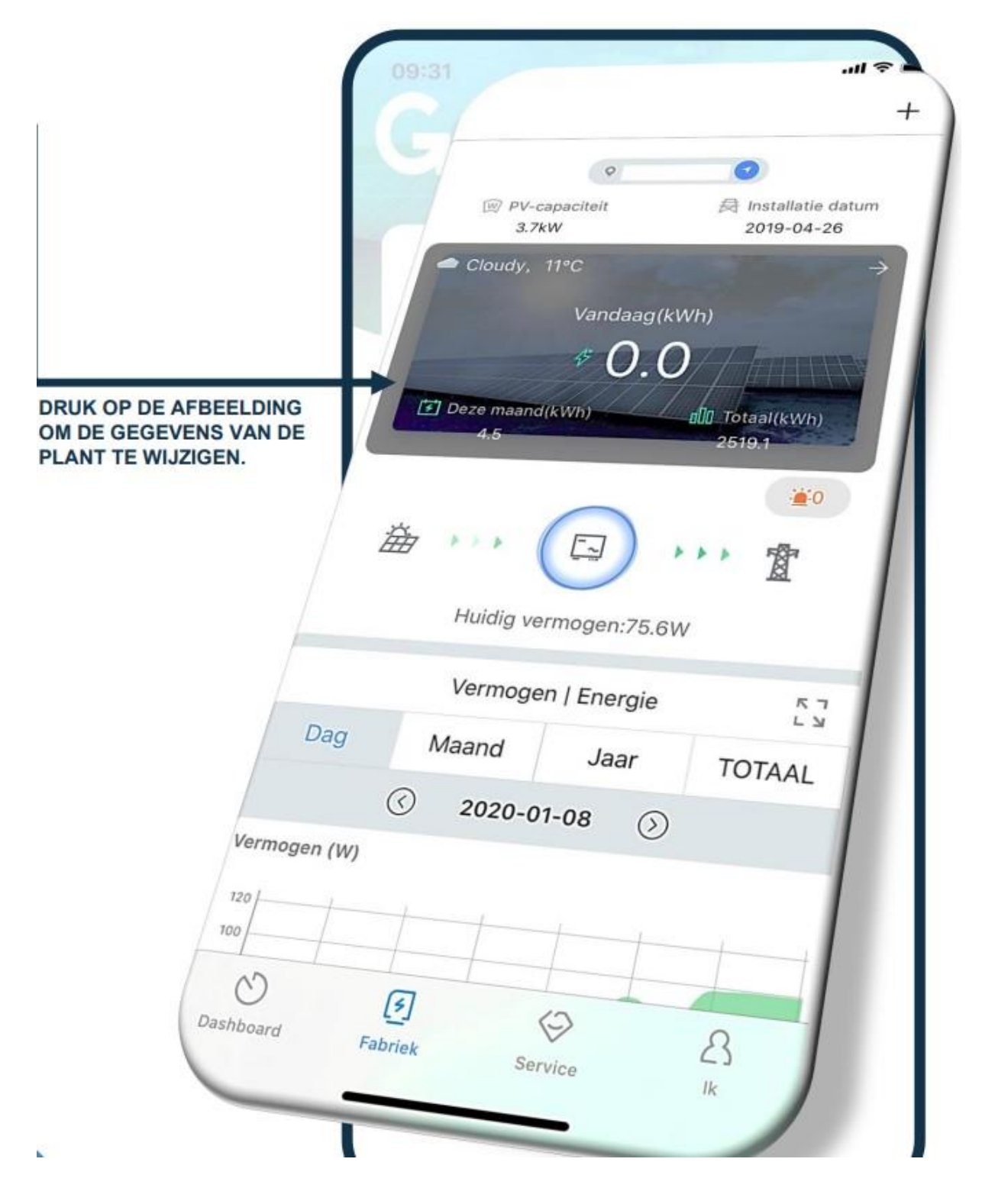

## **Stap 10: Monitoring via Shinephone APP – service**

Klik in het beginscherm op 'service' om op onderstaand scherm te komen.

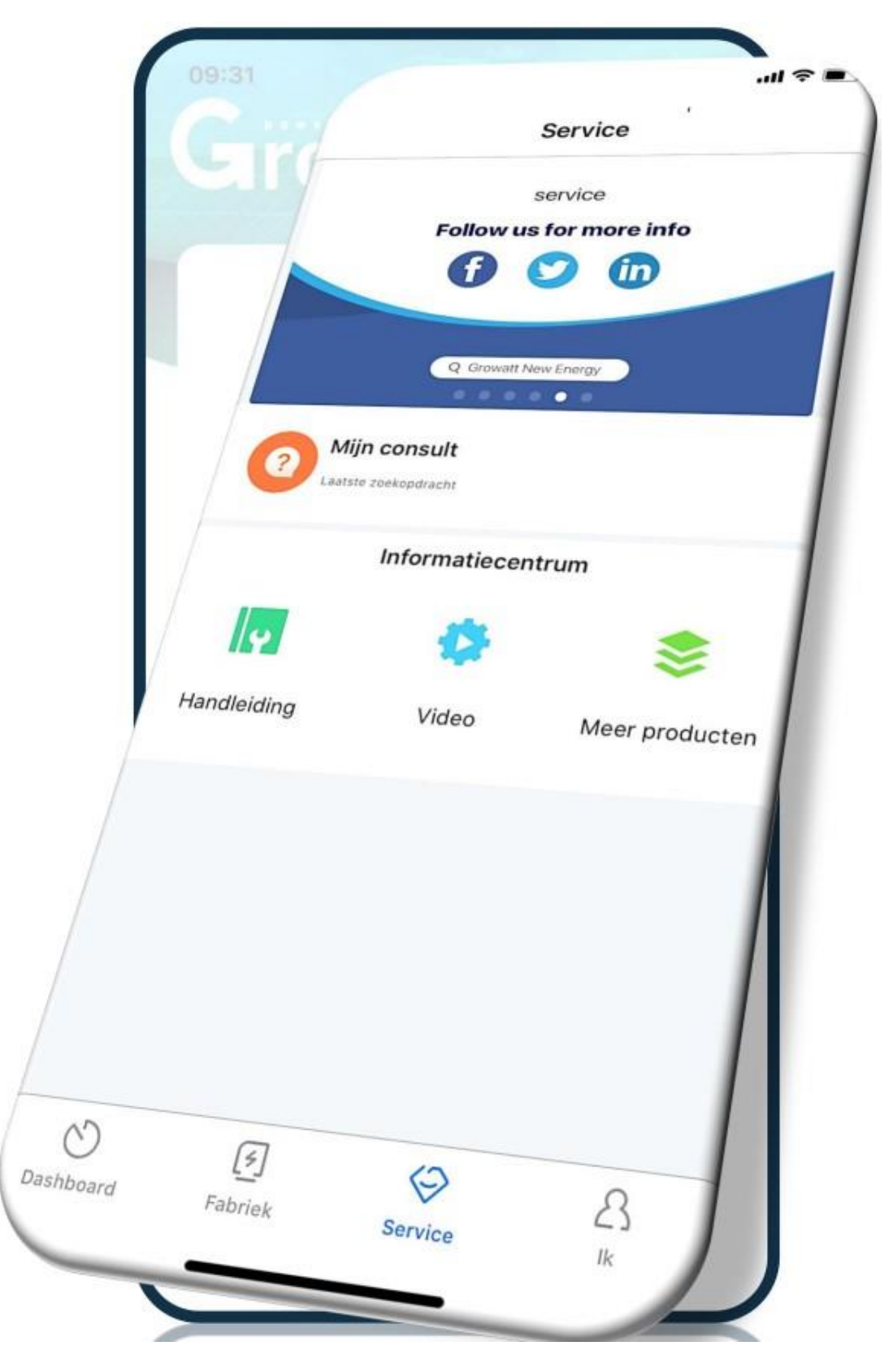

## Stap 11: Monitoring via Shinephone APP – Ik

Klik in het beginscherm op 'IK' om op onderstaand scherm te komen.

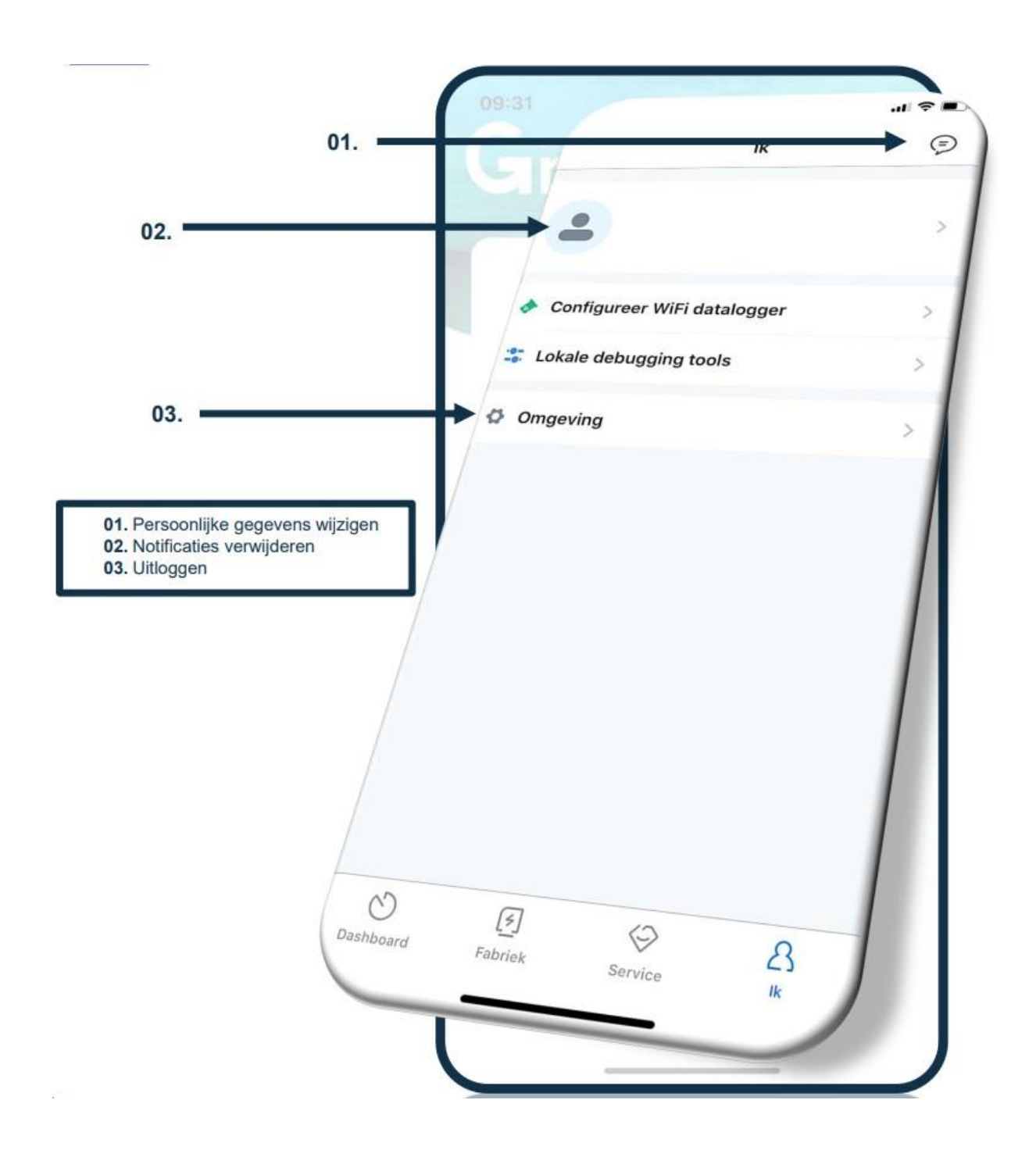

## Stap 12: Monitoring van Shinephone APP – Afmelden

Klik in het beginscherm op "IK' en vervolgens op omgeving om uit te loggen in de Shinephone APP.

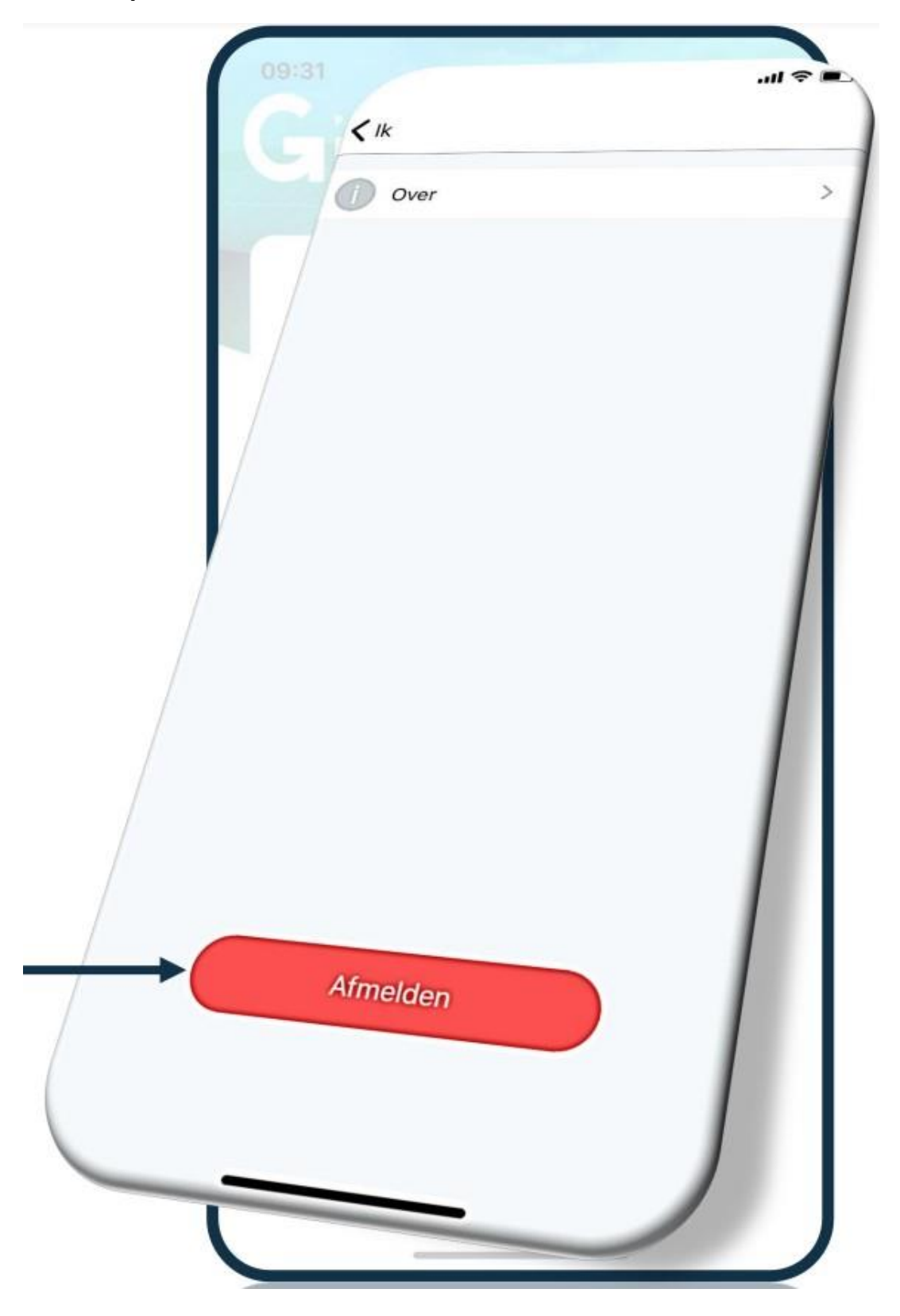

## Stap 13: Monitoring via Shinephone APP – Persoonlijke gegevens wijzigen

Klik in het beginscherm op 'IK' en vervolgens op **under som je persoonlijke** gegevens te wijzigen.

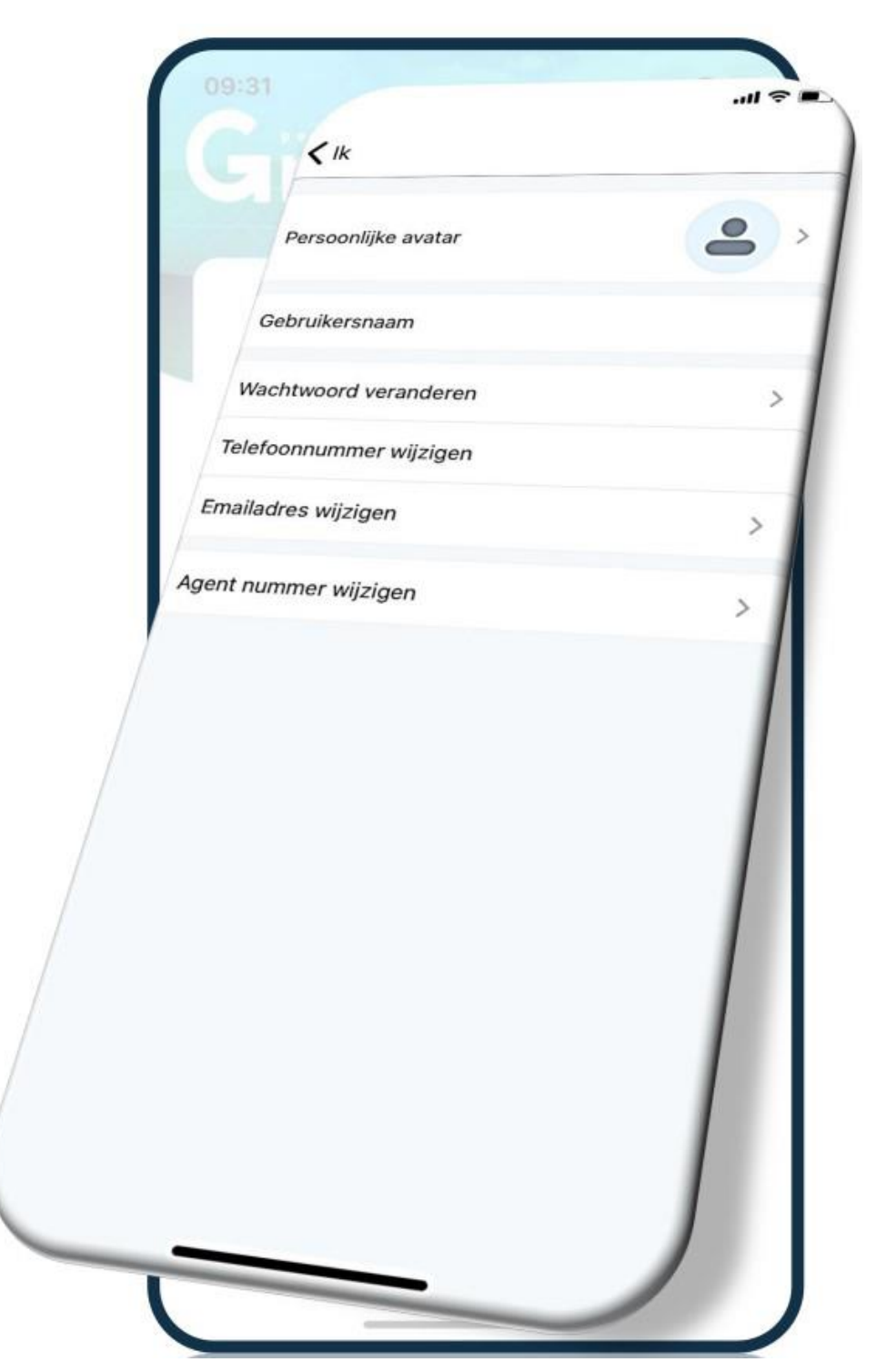

## Stap 14: Monitoring via Shinephone APP – Notificaties verwijderen

Klik in het beginscherm op 'IK' en vervolgens op om je notificaties te verwijderen.

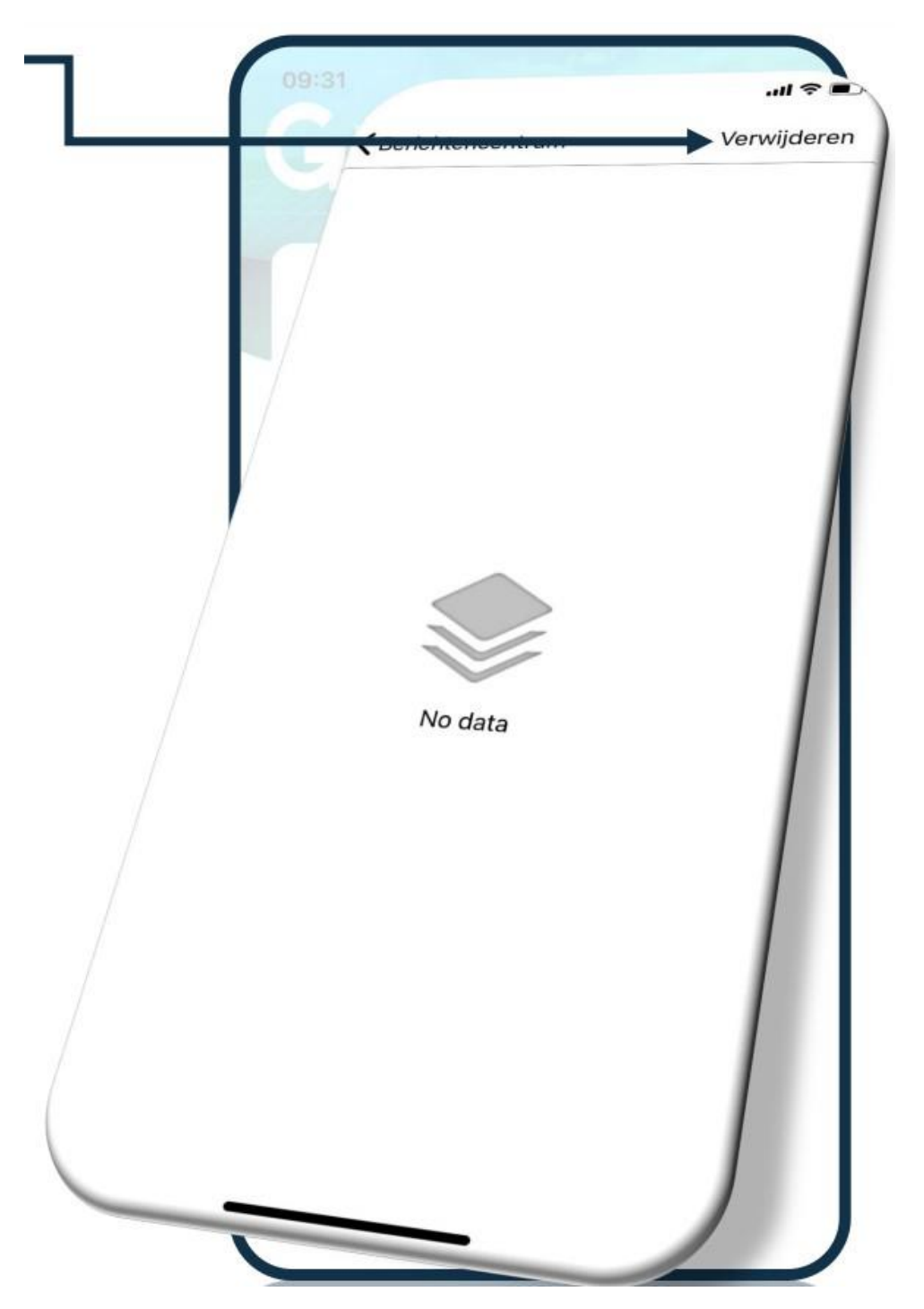

## Stap 15: Monitoring via Shinephone APP – notificaties verwijderen

Klik in het beginscherm op 'IK' en vervolgens op **under som je notificaties te** verwijderen.

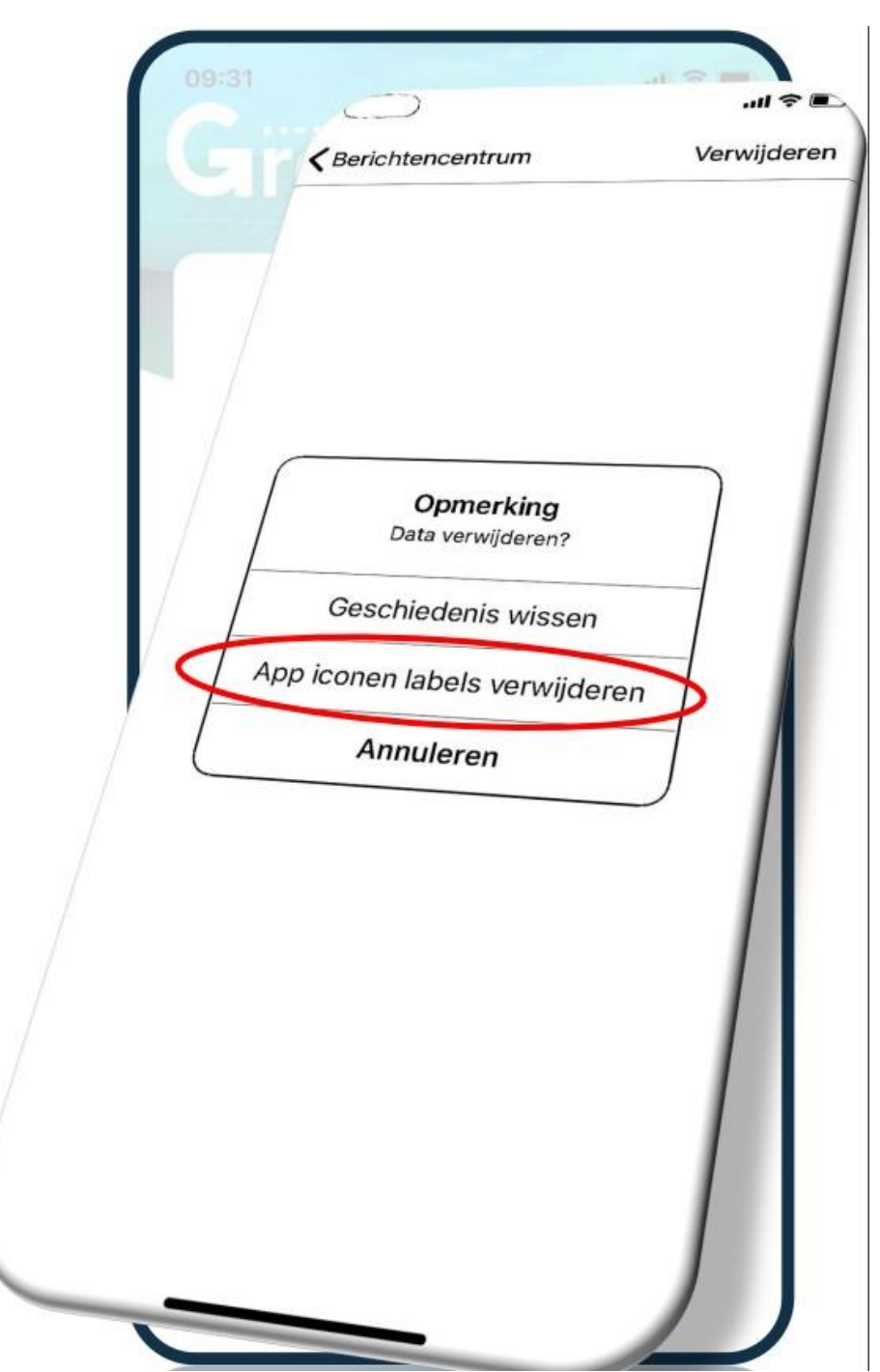

Vragen? Neem contact op met 356zon via (085) 303 7260 of stuur een mail naar: service@365zon.nl